الإدارة العامة للتحول الرقمي إدارة نظام معلومات الطالبات ــبانر ـ دليل المستخدم لتقديم طلب سكن-طالبات

خطوات تقديم طلب سكن :

1. أولا:

الدخول على رابط النظام الاكاديمي للطالبات عبر الرابط الموجود في واجهة موقع الجامعة .

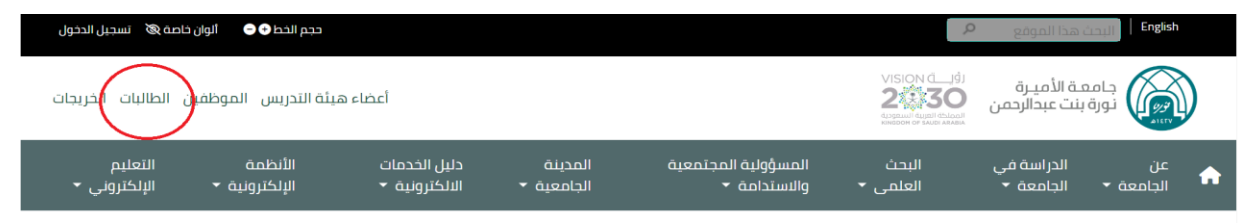

2 ثانيا : تسجيل الدخول باسم المستخدم وكلمة المرور للطالبة

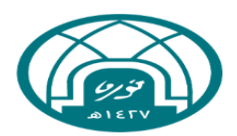

جامعـة الأميـرة نورة بنت عبدالرحمن Princess Nourah Bint Abdulrahman University

## Sign In

| • | Username |
|---|----------|
|   | Password |

Remember me on this computer

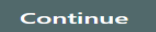

3. ثالثا : بعد تسجيل الدخول تظهر الصفحة التالية :

| الآمنة الخاصة بالخدمة الذاتية للطالبة                                                                                                    | الصفحة |
|----------------------------------------------------------------------------------------------------|--------|
| مرحبا<br>"<br>هذا هو اسمك كما سيظهر في وثيقة التخرج، وللاطلاع على اسمك باللغة الإنجليزية أو تحديثه، نأمل زيارة بوابة الخدمات الإلكترونية.<br>هذه صفحة إنخال بيانت Banner للطالبة. من هنا، يمكنك تصفح الصفحات التالية (حسب مرحلتك الجامعية) باستخدام مربع القائمة الرئيسة في أعلى اليمين ثم الضغط على نظام Banner أو الضغط على<br>(Alt + M):              | 2      |
| <ul> <li>ملف الطالبة.</li> <li>الجدول الدراسي للطالبة</li> <li>الدرجيات التعينية.</li> <li>تقييم الشهادة. ( لمعرفة المقررات المجتازة و المتبقية في خطتك عند التسجيل )</li> <li>عرض الحصاب المالي والإيقافات.</li> <li>متابعة الحضور واللغيب.</li> <li>طلب الخدمات ومتابعة حالتها. ( تخضع بعض الخدمات لمواعد محددة ومعلنة في التقويم الجامعي).</li> </ul> |        |
| إذا كان لديك أي أسئلة أو ملاحظات يرجى إرسال بريد إلكتروني لمعادة القبول والتسجيل DAR@PNU.EDU.SA أو تعبنة الاستبانة الخاصة بذلك.<br>للوصول لاستبانة تقويم المقرر إ <b>ضنط هنا</b><br>عاداً أنه أنه ذكر فع الالاقاف علال 40-ياصة من كمال تعالم أنه الحد والطالبة المقر.                                                                                    |        |

4. رابعا يتم الضغط على القائمة في يمين الصفحة ثم اختيار قائمة الخدمات بعدها طلب خدمة

| <b>A</b> *                                                                                                    | 𝞯 ellucian 🔡                                         |
|----------------------------------------------------------------------------------------------------|------------------------------------------------------|
|                                                                                                    | Services Menu ><br>قائسة الخدمات                     |
| ة تتطانية                                                                                                    | Request for a service<br>طلب خدمة                    |
| žita stronovalo žana s just tak privat až kala tra žita da na konstrukturu.<br>I                                                                                                    | View Previous Requests Status<br>عرض حالة طلب الخدمة |
| درج، ويعمرع على استه البغيرية و تعليه، اعن زيرد بويه العمت العنورية.<br>لية، من هذا يمكنك تصفح الصفحات الثالية (حسب مرحلت الجامعة) باستخدام مربع القائمة الرئيسة في اعلى اليبين ثم الضغط على نظام Banner أو<br>ا |                                                      |
|                                                                                                    |                                                      |
| ت المجتاز ة و المنبقية في خطئك عند التسجيل )<br>ت.                                                                                                    |                                                      |
| تفضع بعض الخدمات لمواعيد محددة ومعلَّنة في التقويم الجامعي).                                                                                                    |                                                      |
| ى إرسال بريد إلكتروني لعدادة القبول والتسجيل DAR@PNUEDU.SA أو تعبنة الإستبانة المفاصبة بلنك.                                                                                                    |                                                      |
| U U                                                                                                    |                                                      |

5.خامسا : يتم الاختيار من القائمة المنسدله فئة الخدمة ( خدمات شؤون الطالبات) والخدمة ( طلب سكن ) ثم الضغط على متابعة

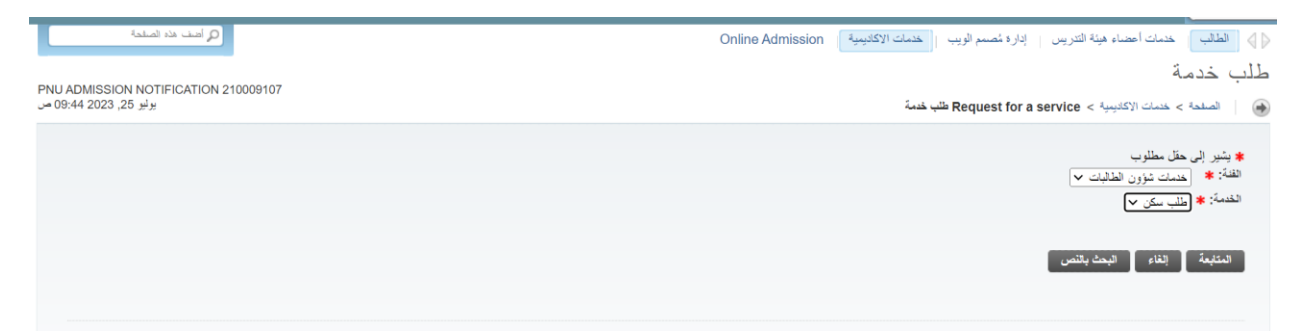

6. سادسا : يتم الانتقال الى شروط طلب خدمة السكن يرجى قراءتها بشكل جيد ثم الضغط على زر المتابعة.

2 - 2. أن تكون إقامة الطالبة خارج مدينة الرياض على أن يوثق ذلك عن طريق العمدة أو صورة مصدقة من صك المنزل أو صورة من العنوان الوطني للطالبة (علماً بأن شرط المسافة بين المنطقة المقيد الا تقل عن 150 كلم)...

3 - أن تتوافر الأماكن الشاغرة في السكن وفق معايير المفاضلة التالية (البكالوريوس، التخصص، المنطقة الأبعد عن مدينة الرياض، الأسبق في التسجيل).

4 - أن تكون شهادة الثانوية للطالبة من خارج مدينة الرياض.

5 - أن تكون الطالبة حسنة السيرة والسلوك، ويوثق هذا الشرط بشهادة معتمدة من المدرسة الثانوية التي تخرجت منها، وعلى الطالبة التي تطلب تجديد الإقامة في السكن أن تعتبد الشهادة من الكلية المقيدة فيها.

6 - أن تكون الطالبة لانفة صحيا وخالية من الأمراض المدينة. ومحندة الأمراض المزمنة (سكر، ضغط، صرع،،) -إن وجدت، وعدم وجود حمل للطالبة المتزوجة وذلك بموجب شهادة من مركز طبي محمد وفق نموذج معد لذلك.

7 - ألا يكون قد سبق فصل الطالبة نهائيًّا من السكن الجامعي.

8 - الأنز ام بنفع الرسوم المالية للوحدة السكنية وهي كالأتي: • مبلغ (2800) الغام الدراسي للطائبة السعودية لمرحلة المكافرريوس أو الدبلوم مع امكانية التقسيط الشهري. • مبلغ (700) يزال لنفصل الصيفي للطائبة السعودية لمرحلة المكافرريوس أو الدبلوم. • مبلغ (100) يزال شيوبا الطائبة السعودية لمرحلة الدواسات العليا. • مبلغ (500) يزال شيوبا الطائبة السعودية لمرحلة الدواسات العليا. • مبلغ (500) يزال تمامين على الوحدة السكنية يسترد في حل عدم وجود أصرار في الوحدة السكنية.

9 - الموافقة على ميثاق السكن.

المتابعة إلغاء

7. سابعا تعبئة الحقول المطلوبة في النموذج كما هو موضح في الصورة ادناه ثم الضغط على رابط رفع الوثائق بصفحة مستقله في المتصفح ولكن قبل رفع الوثائق يرجى التأكد من ضغط زر حفظ في النموذج بعدها الانتقال لرابط رفع الوثائق

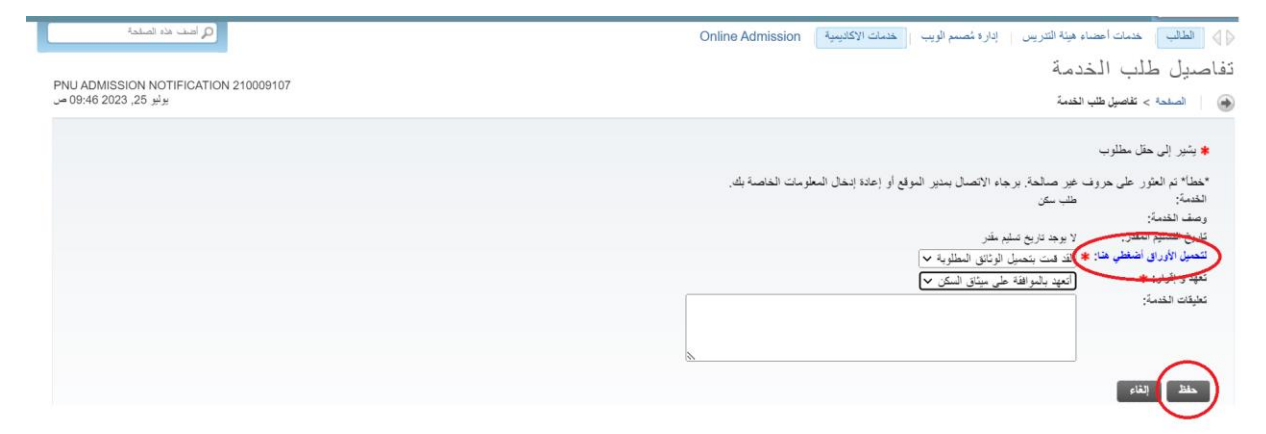

8. ثامنا الانتقال الى رابط رفع الوثائق وذلك بتسجيل الدخول عبر الرقم الجامعي وكلمة المرور بعد التأكد من حفظ نموذج الطلب في بانر .

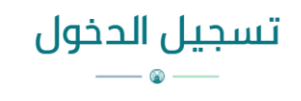

أدخلي معلومات الدخول

\* الدخول سيكون عن طريق بيانات البريد الجامعي

اسم المستخدم

كلمة المرور

دخول